Новая версия кассовой программы Frontol xPOS

Основные операции

# Вид экрана при запуске программы (ожидание около 30 сек)

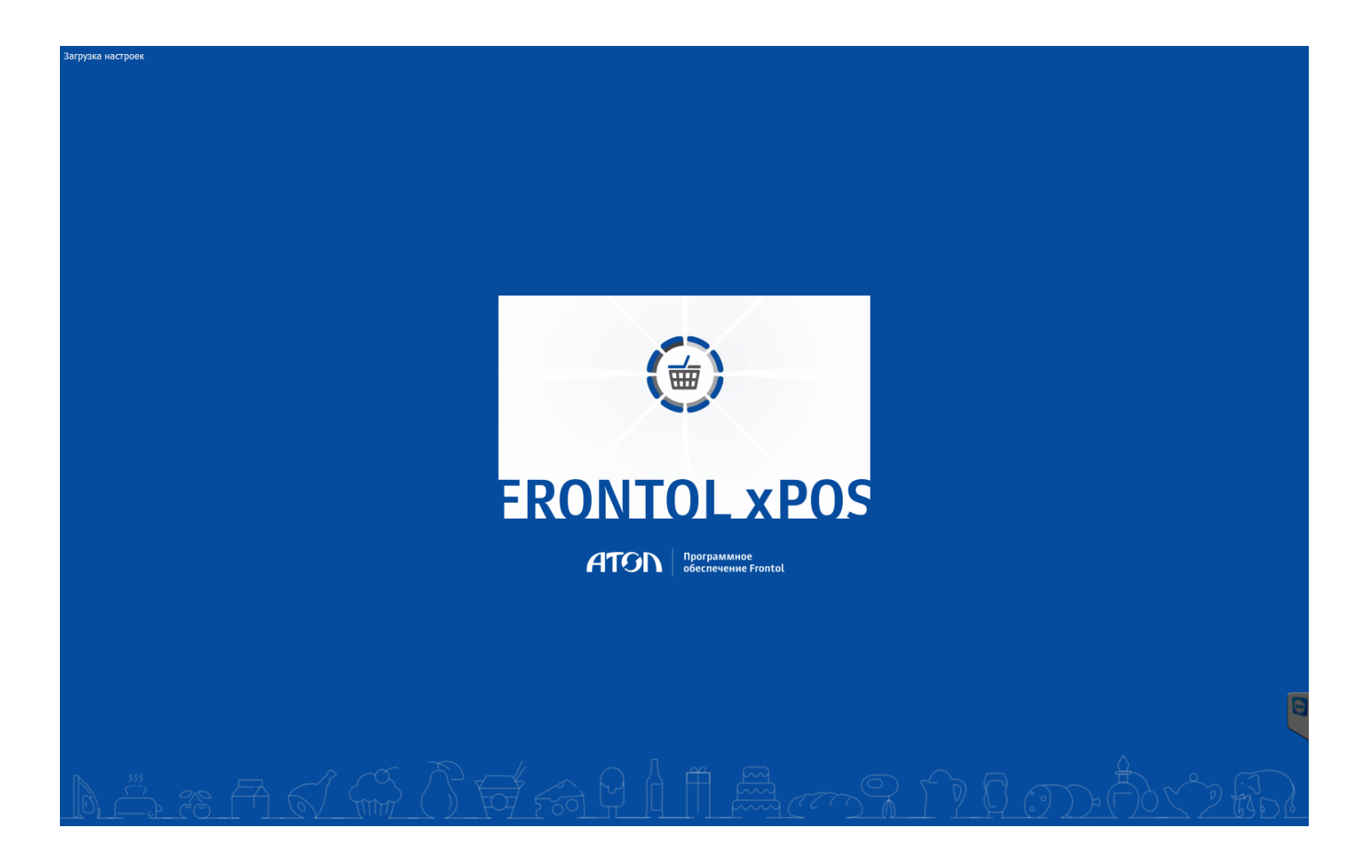

# Вид экрана авторизации пользователя (сканируем штрихкод с бейджика)

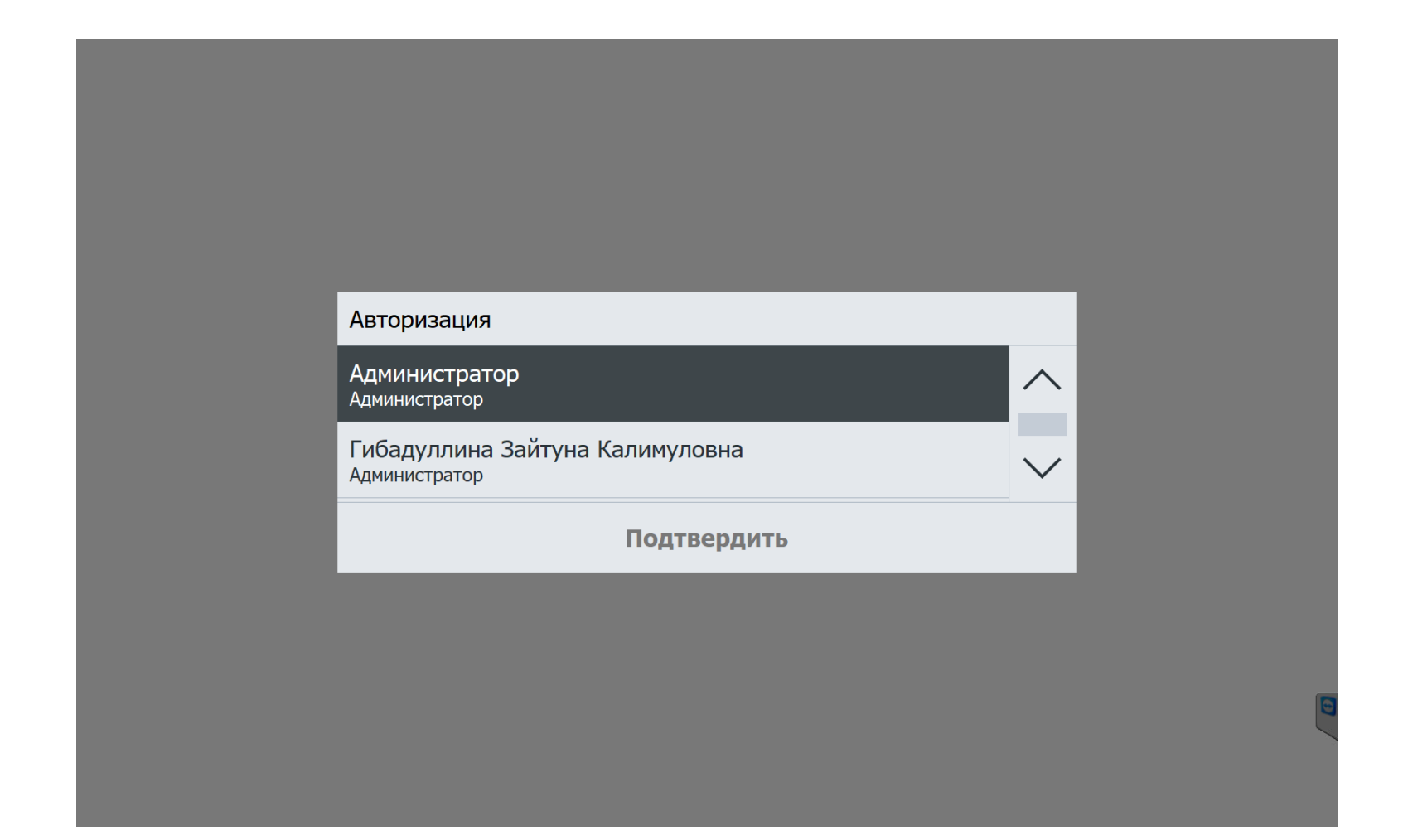

## Вид экрана «Главное меню» (выбираем «Продажи»)

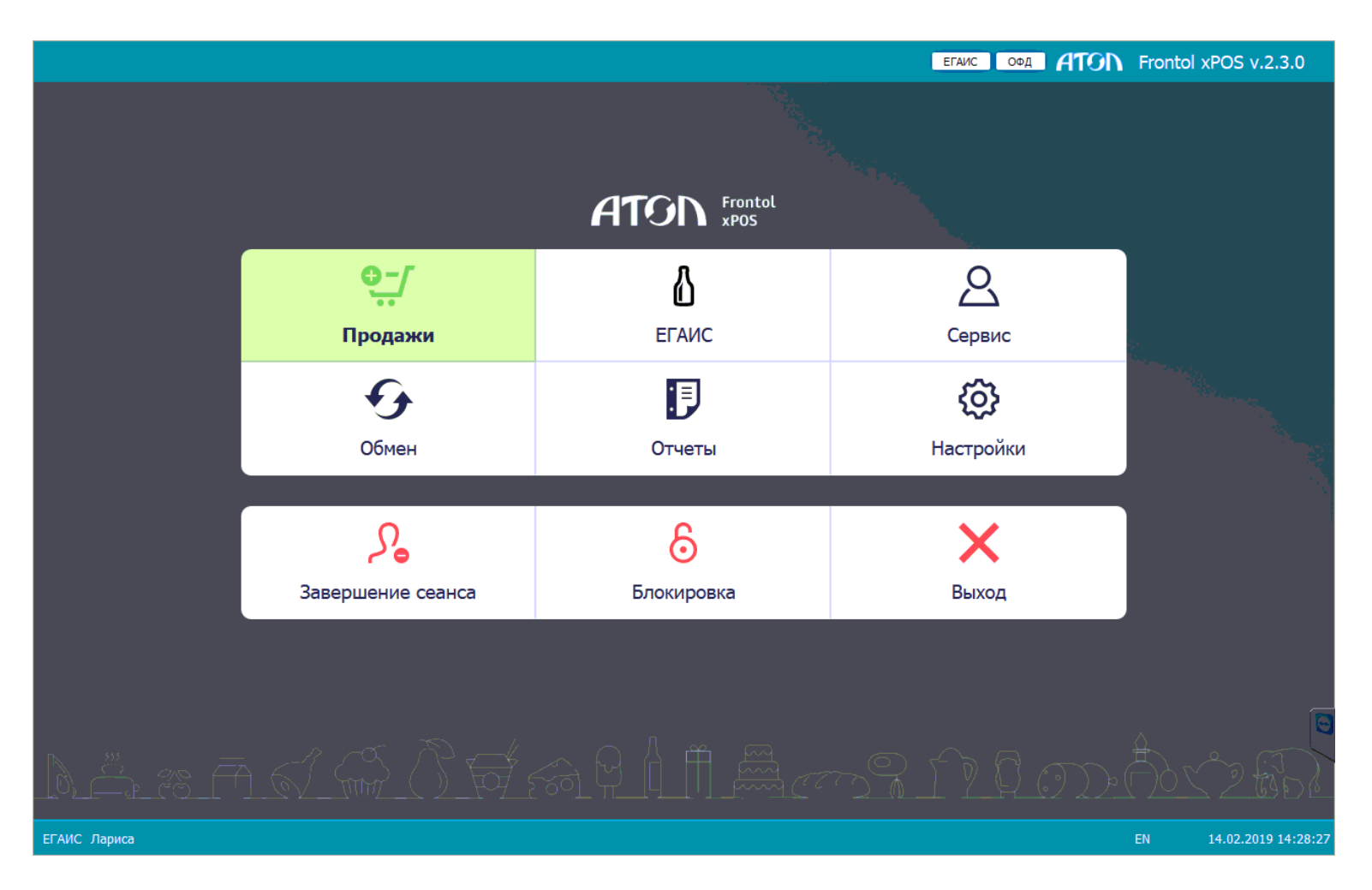

# Вид экрана «Продажи<u>»</u>

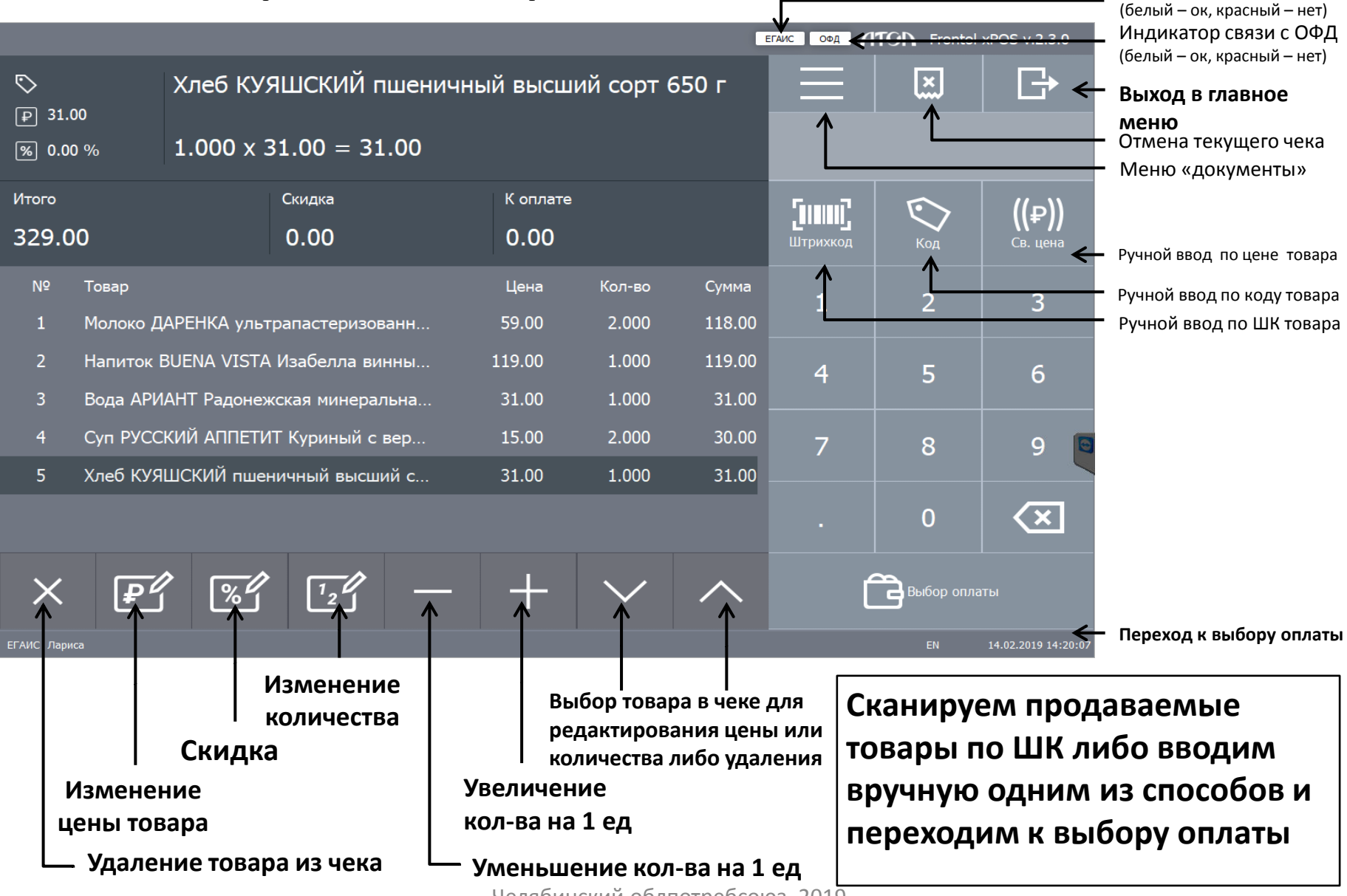

Индикатор связи с ЕГАИС

# Вид экрана «Выбор оплаты»

(вводим способ оплаты и сумму оплаты без учета сдачи)

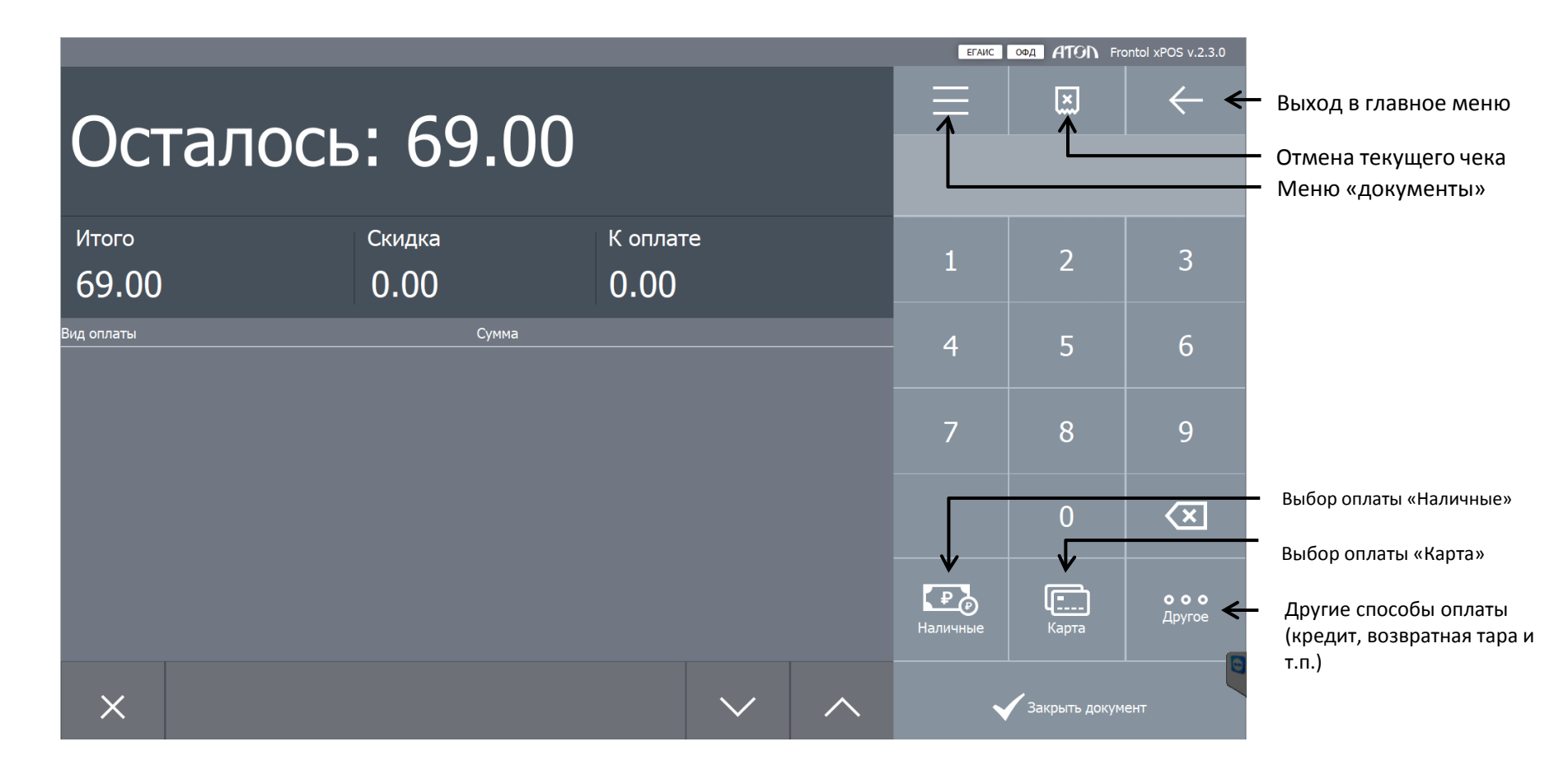

# Вид экрана «Выбор оплаты»

#### (готовим сдачу и печатаем чек)

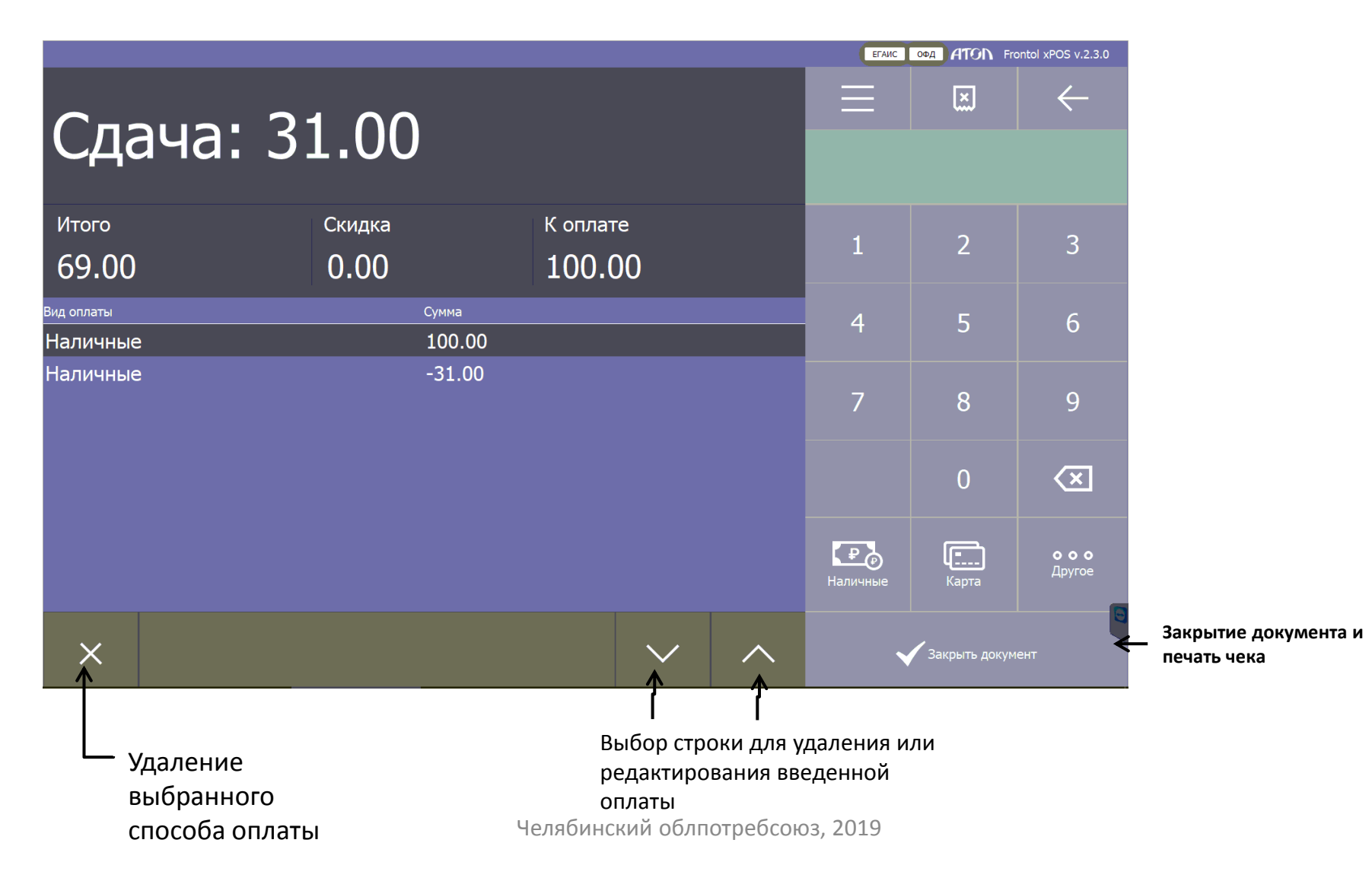

### Вид меню «Документы»

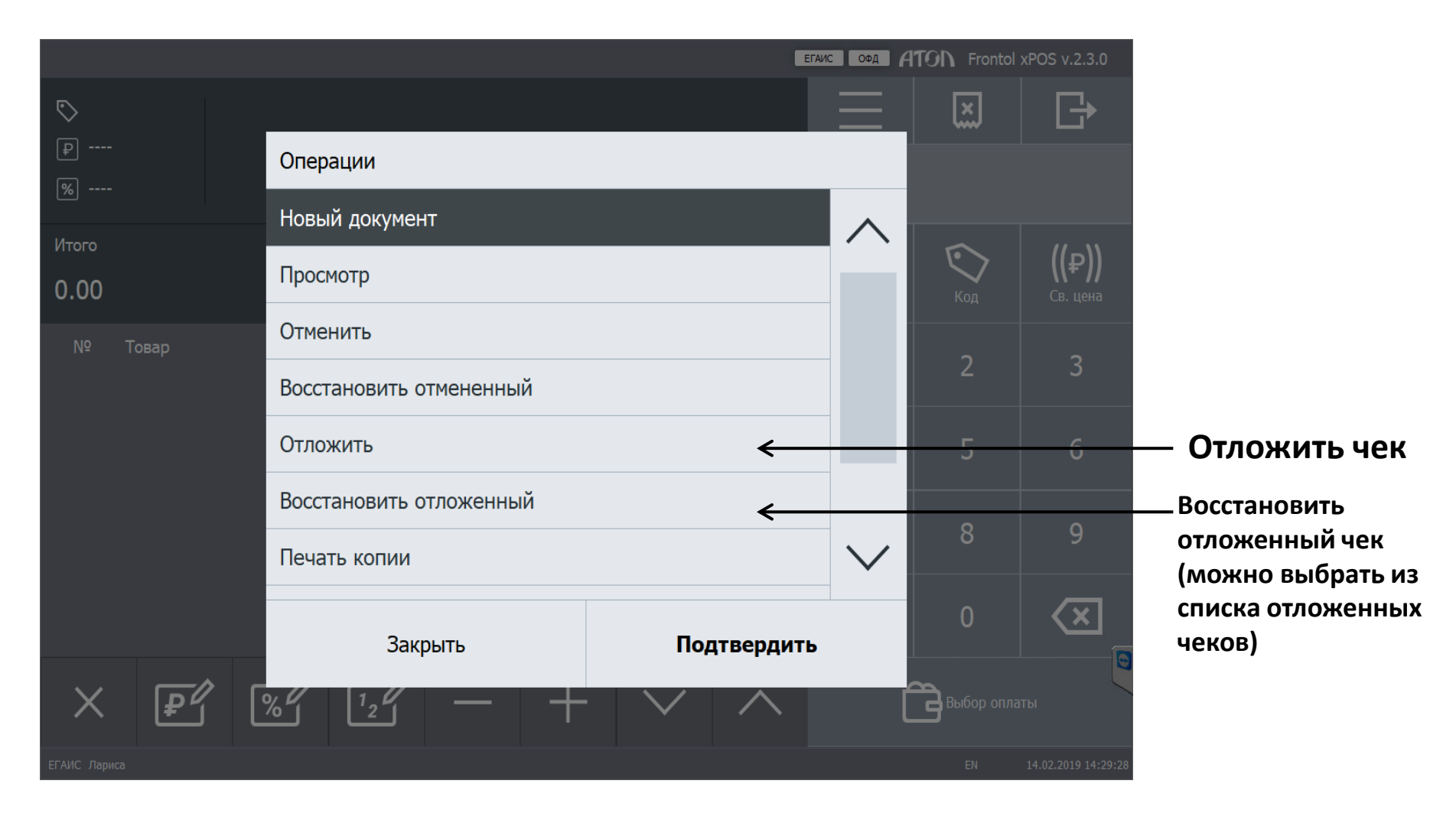

## Вид экрана «**Главное меню**» (для закрытия смены выбираем «Сервис»)

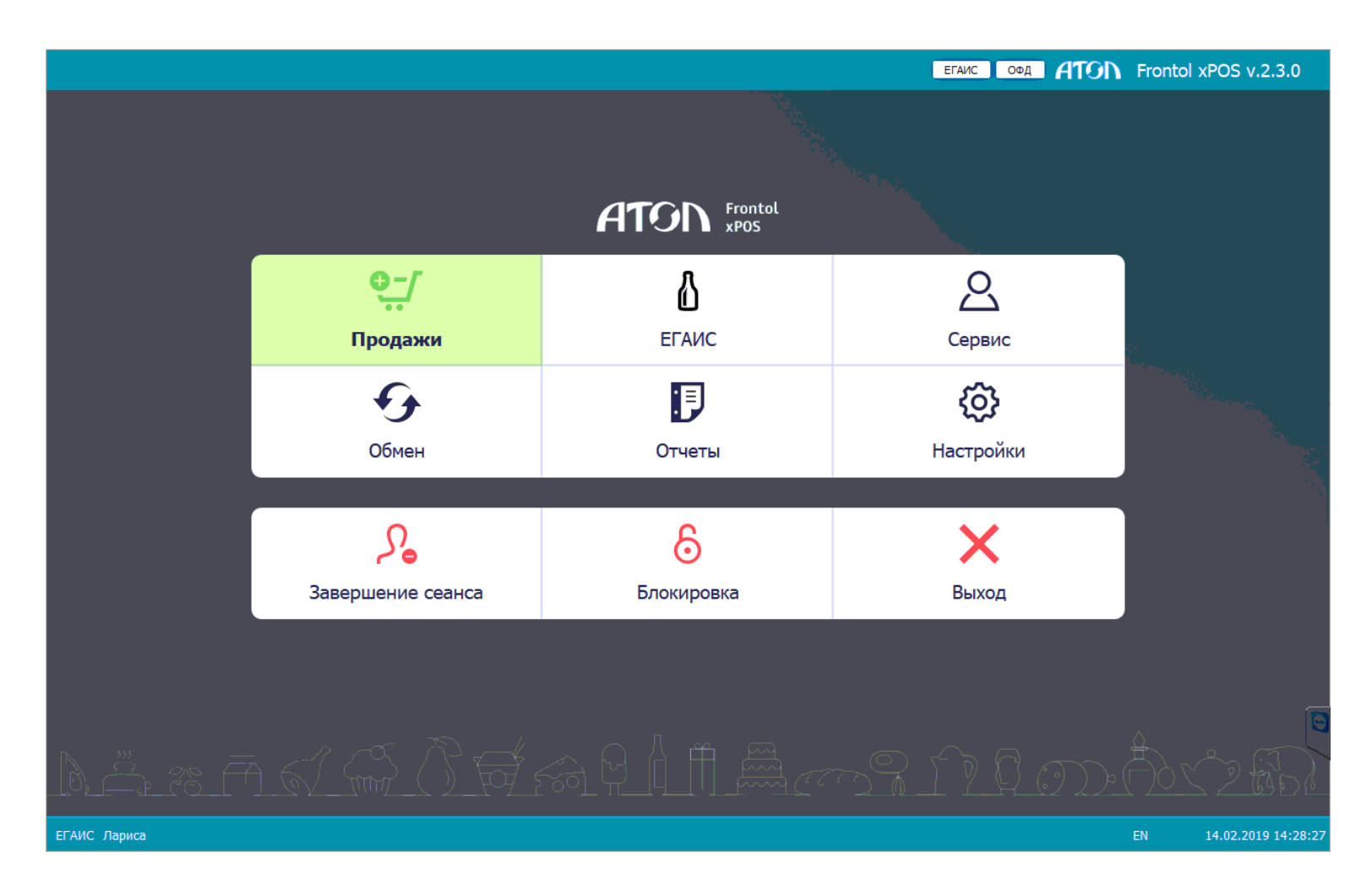

## Вид меню «**Сервис**» (для закрытия смены выбираем

«Закрытие смены» и нажимаем «Подтвердить»)

|   |                                        | ЕГАИС ОФД 🖌 | iton f | rontol xPOS v.2.3.0 |
|---|----------------------------------------|-------------|--------|---------------------|
|   |                                        |             |        |                     |
|   | Сервис                                 |             |        |                     |
| _ | Открытие смены                         |             |        |                     |
|   | Закрытие смены                         |             |        |                     |
|   | Списать остатки ЕГАИС за прошлую смену |             |        |                     |
|   | Закрыть                                | Подтвердить |        |                     |
|   |                                        |             |        | 14.02.2019 14:28:46 |

### Вид экрана «Главное меню»

(если после закрытия смены на следующей смене меняется кассир, то выбираем «Завершение сеанса», если нет – то «Блокировка»)

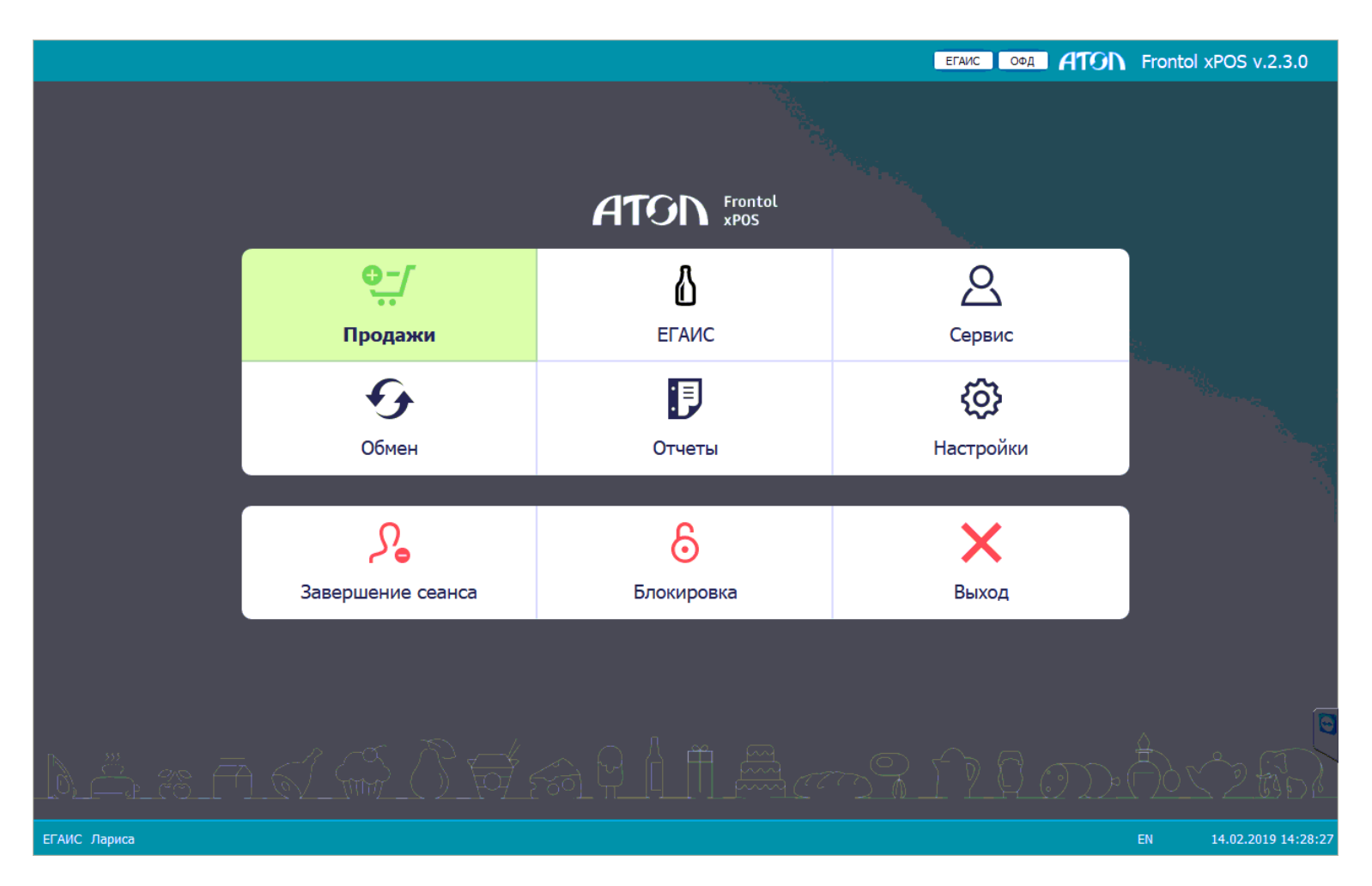